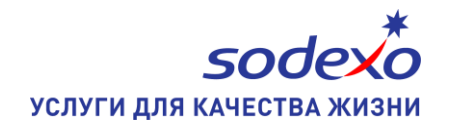

## ИНСТРУКЦИЯ ПО ДОБАВЛЕНИЮ КАРТЫ В КОШЕЛЁК GOOGLE PAY

За использование сервиса никаких комиссий и дополнительных платежей не взимается

- 1. Откройте приложение Google Pay
- 2. Выберите пункт «Карты» G Рау

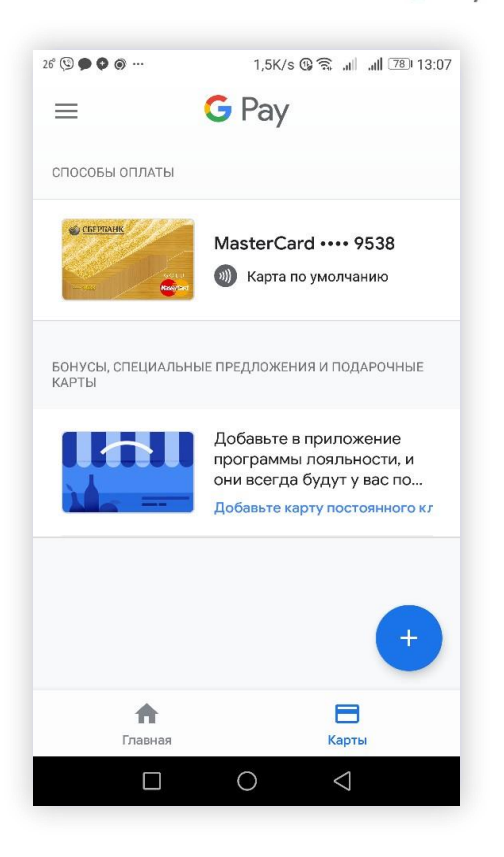

- 3. Нажмите «+» (Добавить карту)
- 4. Выберите «Добавить кредитную или дебетовую карту»

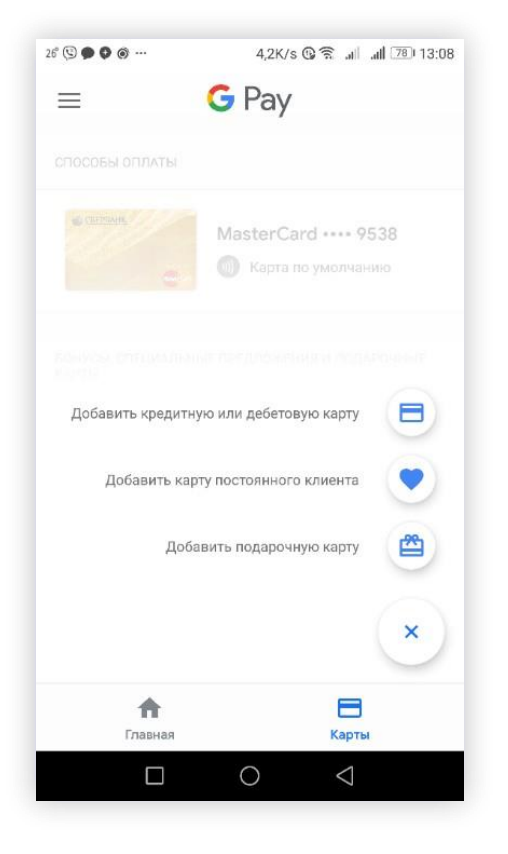

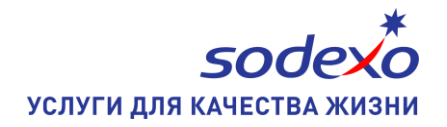

| 26 (9 🎔 🖗 🔊 …                                                                                    | 1,7K/s ເ∰ີ≊ີ, all_all [28] 13:09 |
|--------------------------------------------------------------------------------------------------|----------------------------------|
| ÷                                                                                                |                                  |
| Выберите карту                                                                                   |                                  |
| Вы можете выбрать карту, которая уже<br>связана с вашим аккаунтом Google, или<br>добавить новую. |                                  |
| Visa •••• 4618                                                                                   |                                  |
| O MasterCard ·····                                                                               | 4991                             |
| O MasterCard ····                                                                                | 6320                             |
| 🧿 Добавить карту                                                                                 |                                  |
|                                                                                                  |                                  |
| Прод                                                                                             | должить                          |
|                                                                                                  | 0 4                              |
|                                                                                                  |                                  |
| 26 🛐 🕲 🗭 🜻 …                                                                                     | 1,5K/s 🕲 🕱 🔐 📶 🎞 13:12           |

## Х Условия использования, уст...

Используя технологию мобильных платежей Вы подтверждаете, что ознакомились с Правилами использования Карты клиента и работы в Сервисе «Интернет Платежи», доступными на сайте глко.ru (по адресу http://rnko.ru/individualcards/Pages/usefulinform

http://rnko.ru/individualcards/Pages/usefulinform .aspx), и принимаете правила использования Карты клиента с применением соответствующей технологии мобильных платежей.

- 5. Выберите «Добавить карту», затем «Продолжить»
- 6. Выберите «Ввести данные вручную»

7. На странице введите необходимые данные карты – номер карты, срок действия, СVC (вручную)

- 8. В открывшемся окне заполните контактные данные
- 9. Пролистайте страницу вниз до конца, нажмите «Сохранить»

- 10. Примите «Условия использования»
- 11. Подтвердите данные карты в полученном СМС

12. Получите и введите код подтверждения. Карта будет добавлена в список карт.

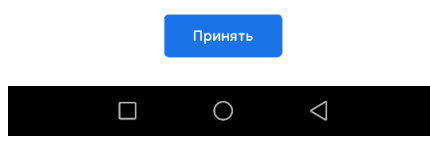

## ОПЛАЧИВАЙТЕ УСЛУГИ С МОБИЛЬНОГО ТЕЛЕФОНА В ПАРТНЁРСКОЙ СЕТИ СОДЕКСО!